## **BAJE SUS RESULTADOS DESDE INTERNET**

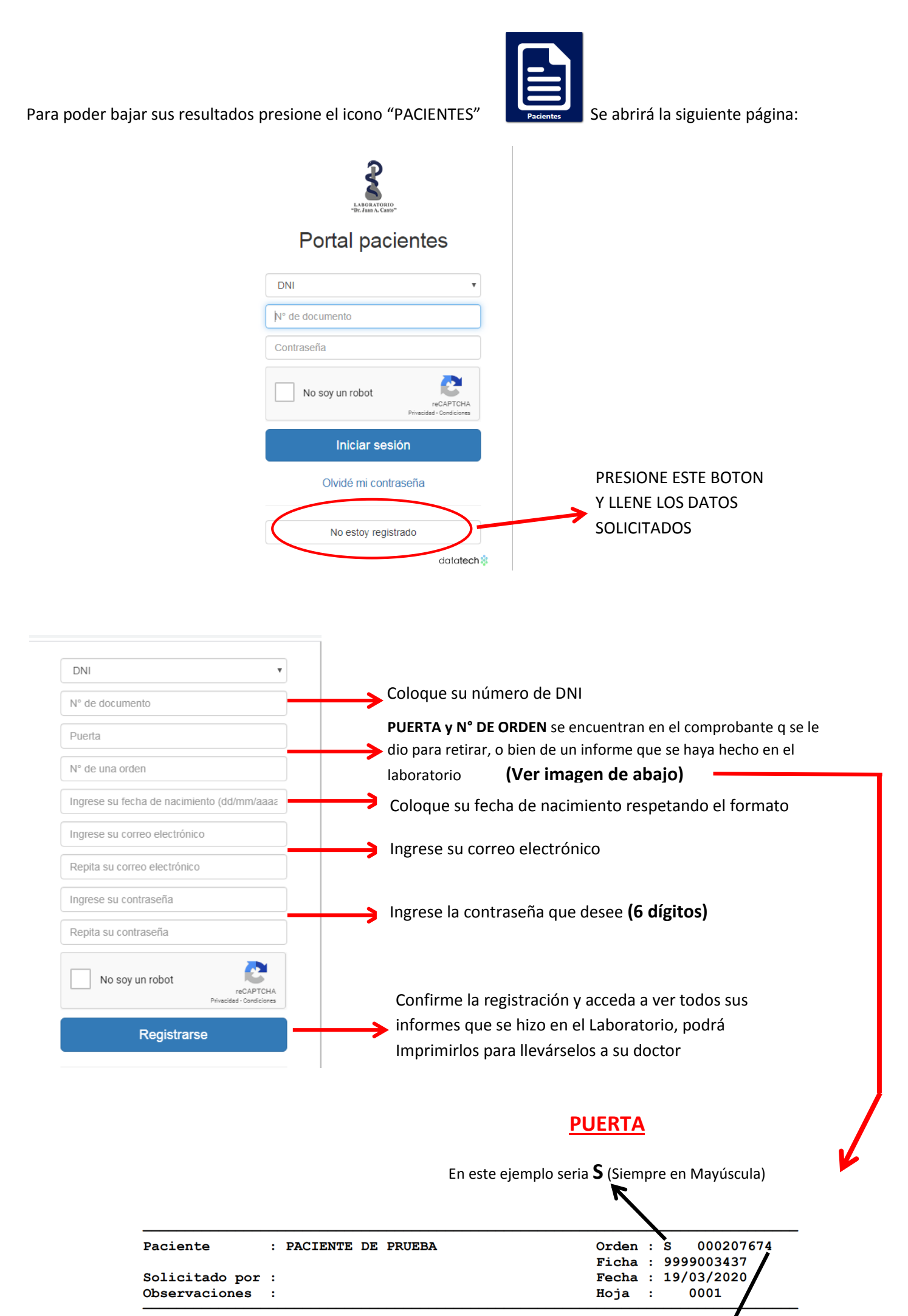

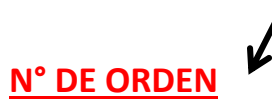

Coloque el Número sin los 0, En este ejemplo seria 207674

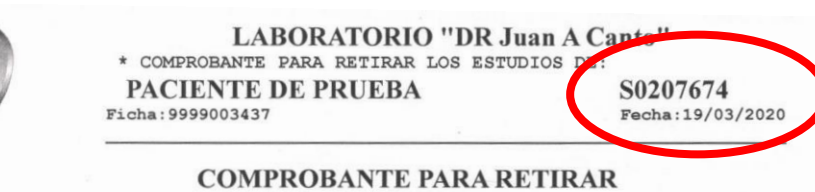

## CONSULTE TELEFONICAMENTE EL DIA: \_\_/\_\_/\_\_

TELEFONOS

## FIJO: 0370-4430131 / 0370-4426015 WHATSAPP: 3704-810888

Le rogamos que LLAME POR TELEFONO para consultar si sus estudios estan para ser retirados a partir de las 18:00

NOTA: OCASIONALMENTE ES NECESARIO REALIZAR UNA NUEVA EXTRACCION DE SANGRE, EN ESE CASO SE LE LLAMARA TELEFONICAMENTE PARA CONVENIR HORARIO.

LACE: Pringles 262 (Entre Rivadavia y Moreno) LACE - CETEM: Napoleon Uriburu 765